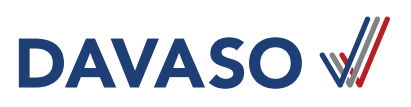

# Anleitung für Zwei-Faktor-Authentifizierung via Smartphone

# SCHRITT 1 – Download Authenticator-App

Laden Sie den Google Authenticator oder andere Apps mit TOTP-Verfahren im App Store oder Play Store auf Ihrem Smartphone runter.

## SCHRITT 2 – Einstellungen im DAVASO-Portal anpassen

Öffnen sie im Menü **Meine Daten** den Unterpunkt **Sicherheit** und klicken Sie auf den Link "Zwei-Faktor-Authentifizierung beantragen". Es öffnet sich ein weiteres Fenster "2-Faktor-Authentifizierung E-Mail Setup". Drücken Sie den Button "Beantragen".

| Sicherheit                                                              | 2-Faktor-Authentifizierung E-Mail Setup |  |
|-------------------------------------------------------------------------|-----------------------------------------|--|
| Zwei-Faktor-Authentifizierung: Zwei-Faktor-Authentifizierung beantragen | Abbrechen Beantragen                    |  |

### SCHRITT 3 – Link in E-Mail anklicken und QR-Code scannen

Sie erhalten auf Ihre registrierte E-Mail-Adresse eine E-Mail mit einem Link. Klicken Sie diesen an. Sie Ianden wieder im Unterpunkt **Sicherheit.** Drücken Sie nun den orangenen Button "deaktiviert". Es öffnet sich ein Fenster mit einem QR-Code.

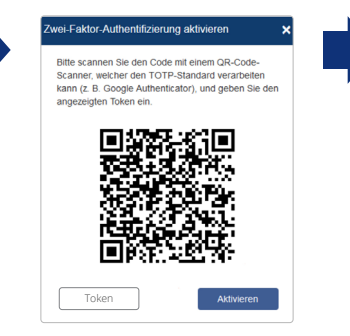

Öffnen Sie die Authenticator-App und starten Sie die Einrichtung. Erlauben sie den Zugriff auf Ihre Kamera und halten Sie diese auf den QR-Code.

## SCHRITT 4 - Code (Token) eingeben und Aktivierung abschließen

Geben Sie den 6-stelligen Code aus der App in das Feld "Token" ein und drücken Sie den Button "Aktivieren". Ihre Registrierung ist nun abgeschlossen.

#### SCHRITT 5 - Nutzung bei entsprechenden Funktionen

| Zwei-Fakto           | or-Authentifizierung erforderlich                                                     | × |
|----------------------|---------------------------------------------------------------------------------------|---|
| Geben S<br>Einrichtu | ie hier die 6-stelligen Zahl aus der bei der<br>ng verwendeten Authenticator-App ein. |   |
| Token                |                                                                                       |   |
|                      | Absenden                                                                              |   |

Nach Eingabe des Codes können Sie die Funktionen Zuzahlungsprüfung und Download Absetzungsschreiben für 1 h nutzen, bevor ein neuer Code benötigt wird.

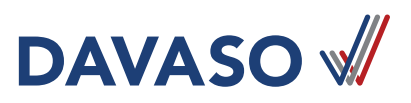

# Anleitung für Zwei-Faktor-Authentifizierung via Desktop

# SCHRITT 1 – Suche nach geeignetem Desktop-Authentificator

In Abhängigkeit von Ihrem Browser gibt es verschiedene Erweiterungen, mit denen Sie die Zwei-Faktor-Authentifizierung über Ihren Desktop nutzen können. Ein Beispiel hierfür:

| Authenticator | build passing | localized 86% |
|---------------|---------------|---------------|
|---------------|---------------|---------------|

Authenticator generates 2-Step Verification codes in your browser.

### Available for Chrome, Firefox, and Microsoft Edge

Quelle: www.github.com/Authenticator-Extension/Authenticator

Diese Variante sollten Sie nur nutzen, wenn es Ihnen nicht möglich ist, die Authentifizierung über ein Smartphone abzubilden!

## SCHRITT 2 – Folgen Sie der Installationsbeschreibung

Folgen Sie der Anweisung oder sprechen Sie mit Ihrem IT-Verantwortlichen.

Für die Nutzung der Desktop-Variante sowie der Smartphone-App übernimmt die DAVASO GmbH keine Haftung.

## SCHRITT 3 – Folgen Sie den Schritten 2 – 5 der Smartphone-Installation

Die Schritte 2 – 5 müssen Sie auch bei der Desktop-Anwendung durchführen, um die Nutzung im DAVASO-Portal freizuschalten.